### **Oasis Planetary Camera**

#### **User Manual**

Version 1.1

2023.09.05

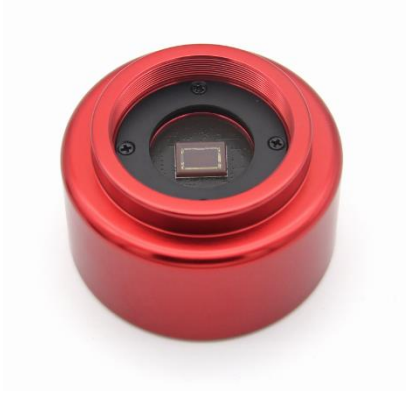

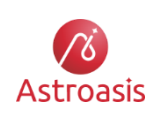

Suzhou Astroasis Vision Technology Co., Ltd. <u>https://www.astroasis.com/en</u> We dedicated to providing high quality products and services for amateurs of astronomical observation and photograph

#### Content

| 1. Production introduction                  | 2  |
|---------------------------------------------|----|
| 2. Specifications                           | 3  |
| 2.1. Oasis 290M                             | 3  |
| 2.2. Oasis 415M                             | 4  |
| 3. Packing list                             | 5  |
| 4. Appearance and interface                 | 6  |
| 5. Software installation and usage          | 8  |
| 5.1. Software installation                  | 8  |
| 5.2. Using Oasis Camera via Sharpcap        | 8  |
| 5.3. Using Oasis Camera via ASCOM interface | 10 |

### **1.** Production introduction

Oasis Planetary Camera series are designed and developed with the goal of making it easier and more comfortable for users to take stunning astrophotography pictures.

Our planetary cameras have the following features:

- 1、 Rear focal plane adjustment function
- 2、 Built-in 256MB DDR3 memory. Stable and smooth data transfer
- 3、 Simple and generous appearance
- 4、 Some models (Oasis 290M etc.) have extremely high frame rate

In addition to planetary photography, the cameras can also be used as guider camera or for deep space object lucky imaging.

# 2. Specifications

The camera specifications are listed in the following tables.

#### 2.1. Oasis 290M

| Sensor Specifications  |                                   |  |  |  |  |  |  |  |  |
|------------------------|-----------------------------------|--|--|--|--|--|--|--|--|
| Sensor                 | Sony IMX290 Monochrome sensor     |  |  |  |  |  |  |  |  |
| Frame size             | 1/2.8"                            |  |  |  |  |  |  |  |  |
| Diagonal length        | 6.46mm                            |  |  |  |  |  |  |  |  |
| Pixel size             | 2.9µm                             |  |  |  |  |  |  |  |  |
| Maximum resolution     | 1936x1096                         |  |  |  |  |  |  |  |  |
| ADC                    | 12bit                             |  |  |  |  |  |  |  |  |
| QE                     | 80%                               |  |  |  |  |  |  |  |  |
| Readout noise          | 3.1e~0.76e                        |  |  |  |  |  |  |  |  |
| Frame rate             | 82fps@12bit ADC, 183fps@10bit ADC |  |  |  |  |  |  |  |  |
| Full well              | 15.1Ke                            |  |  |  |  |  |  |  |  |
|                        | Interfaces                        |  |  |  |  |  |  |  |  |
| Data port              | USB 3.0                           |  |  |  |  |  |  |  |  |
| Thread interface       | M42x0.75 female                   |  |  |  |  |  |  |  |  |
| Converter              | M42-1.25 inch converter           |  |  |  |  |  |  |  |  |
| Back-focus length      | 12.5mm                            |  |  |  |  |  |  |  |  |
| Focal-plane adjustment | Rear focal-plane adjustment       |  |  |  |  |  |  |  |  |
|                        | Others                            |  |  |  |  |  |  |  |  |
| Memory                 | 256MB DDR3                        |  |  |  |  |  |  |  |  |
| Protection glass       | AR protection glass               |  |  |  |  |  |  |  |  |
| Software interface     | ASCOM and SDK                     |  |  |  |  |  |  |  |  |
| Third-party software   | SharpCap                          |  |  |  |  |  |  |  |  |

### 2.2. Oasis 415M

| Sensor Specifications  |                               |  |  |  |  |  |  |  |  |
|------------------------|-------------------------------|--|--|--|--|--|--|--|--|
| Sensor                 | Sony IMX415 Monochrome sensor |  |  |  |  |  |  |  |  |
| Frame size             | 1/2.8"                        |  |  |  |  |  |  |  |  |
| Diagonal length        | 6.4mm                         |  |  |  |  |  |  |  |  |
| Pixel size             | 1.45µm                        |  |  |  |  |  |  |  |  |
| Maximum resolution     | 3840x2160                     |  |  |  |  |  |  |  |  |
| ADC                    | 12bit                         |  |  |  |  |  |  |  |  |
| Readout noise          | 2.3e~0.86e                    |  |  |  |  |  |  |  |  |
| Frame rate             | 27fps@8bpp, 3840x2160         |  |  |  |  |  |  |  |  |
| Full well              | 5.96Ke                        |  |  |  |  |  |  |  |  |
|                        | Interfaces                    |  |  |  |  |  |  |  |  |
| Data port              | USB 3.0                       |  |  |  |  |  |  |  |  |
| Thread interface       | M42x0.75 female               |  |  |  |  |  |  |  |  |
| Converter              | M42-1.25 inch converter       |  |  |  |  |  |  |  |  |
| Back-focus length      | 12.5mm                        |  |  |  |  |  |  |  |  |
| Focal-plane adjustment | Rear focal-plane adjustment   |  |  |  |  |  |  |  |  |
|                        | Others                        |  |  |  |  |  |  |  |  |
| Memory                 | 256MB DDR3                    |  |  |  |  |  |  |  |  |
| Protection glass       | AR protection glass           |  |  |  |  |  |  |  |  |
| Software interface     | ASCOM and SDK                 |  |  |  |  |  |  |  |  |
| Third-party software   | SharpCap                      |  |  |  |  |  |  |  |  |

# 3. Packing list

This product has the following components.

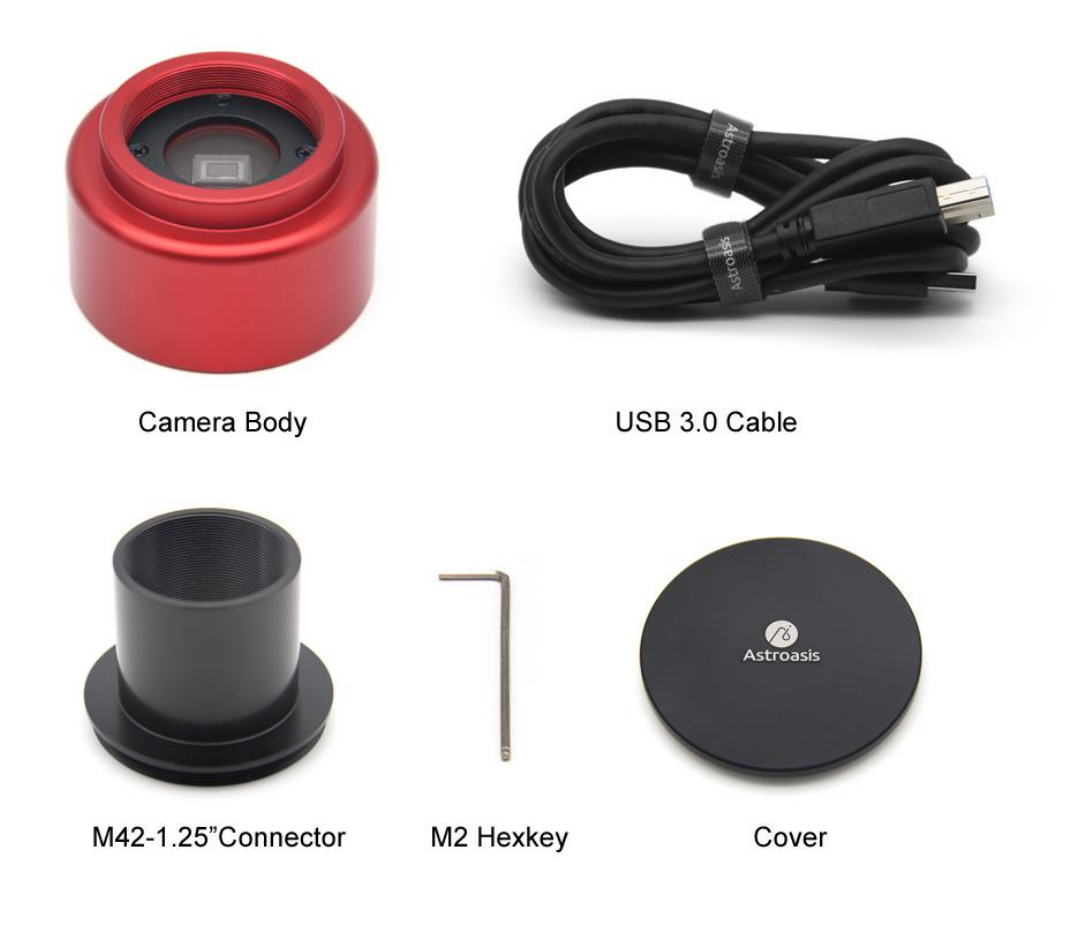

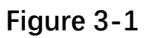

Descriptions of each component are shown in following table.

| Name                | Description                                                          |  |  |  |  |  |
|---------------------|----------------------------------------------------------------------|--|--|--|--|--|
| Camora Body         | The camera body contains modules such as image sensor, circuit       |  |  |  |  |  |
|                     | boards, and focal plane adjustment module etc.                       |  |  |  |  |  |
|                     | JSB 3.0 cable for data communication between Oasis camera and        |  |  |  |  |  |
|                     | computers                                                            |  |  |  |  |  |
| M42-1.25" Converter | Convert M42x0.75 female thread to 1.25 inch interface                |  |  |  |  |  |
| M2 Hexkey           | For focal plane adjustment                                           |  |  |  |  |  |
| M42 Camera Cover    | When the camera is not in use, the cover can be used to prevent dust |  |  |  |  |  |

# 4. Appearance and interface

Oasis planetary camera series has the same appearance and interface, as shown in Figures 4-1 and 4-2.

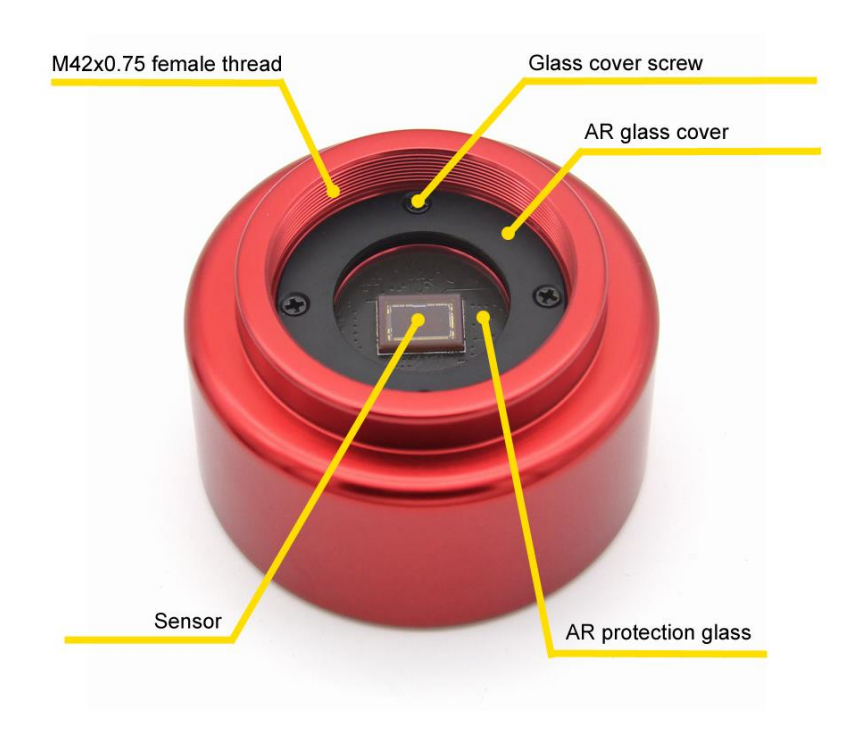

Figure 4-1

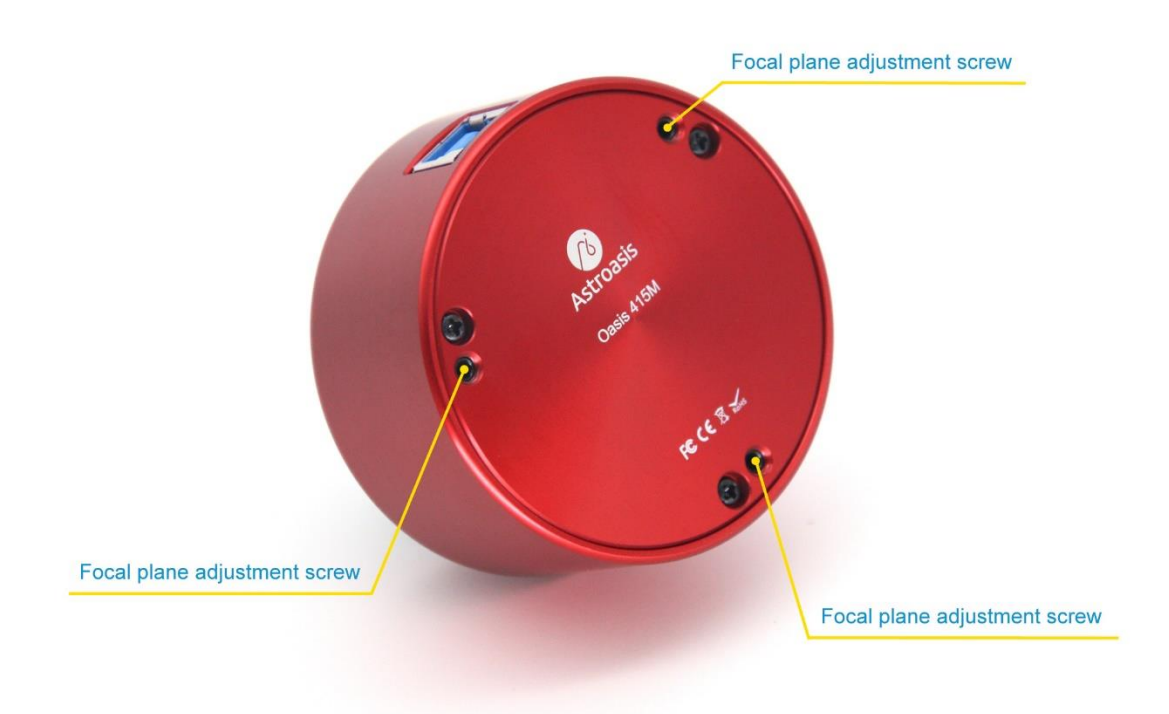

Figure 4-2

The dimension diagrams are shown as Figure 4-3.

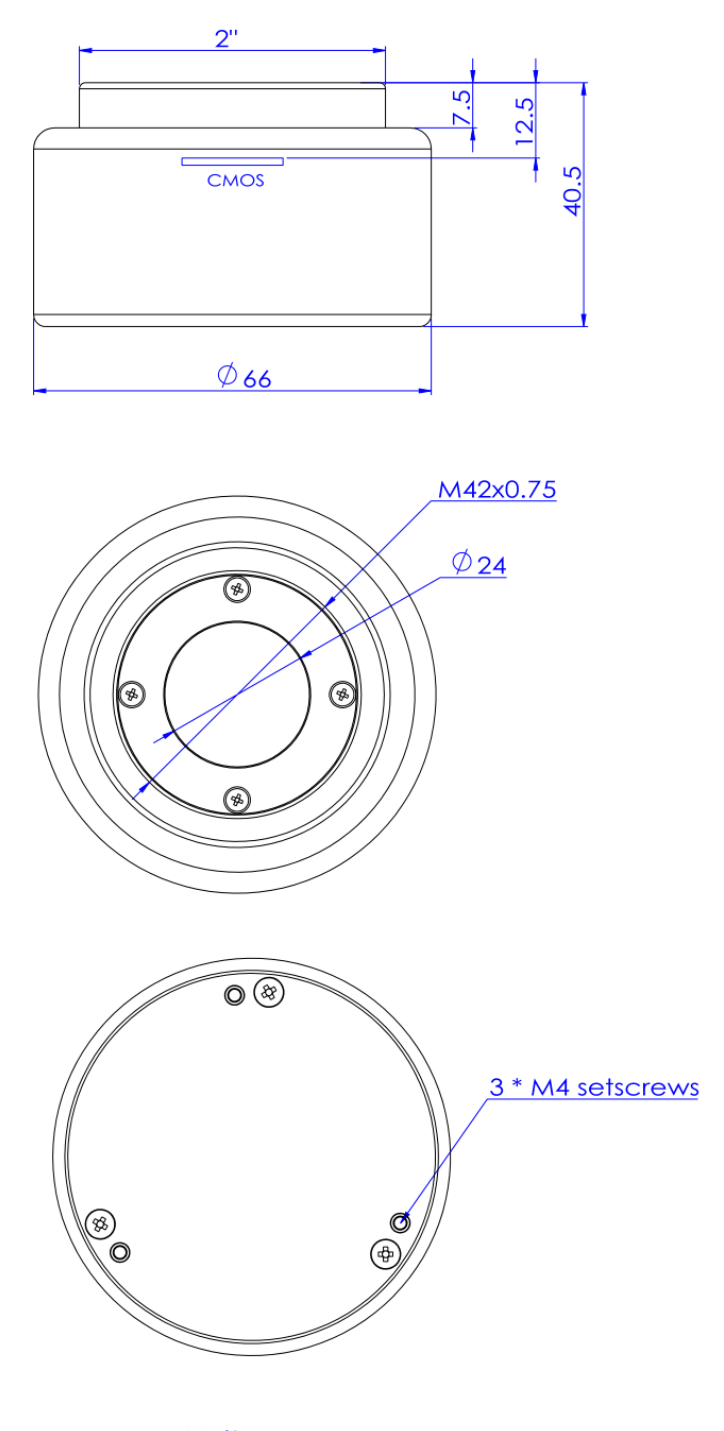

Unit : mm

Figure 4-3

### 5. Software installation and usage

#### 5.1. Software installation

For now Oasis camera supports Windows only. Oasis camera supports all software that is compatible with ASCOM interface, such as Sequence Generator Pro, NINA, MDL, etc. Oasis camera also supports SharpCap which directly calls the camera SDK. Calling the SDK directly can obtain a higher capturing frame rate, which is generally used for planetary photography.

Please install the following software before using the camera:

- 1、 Oasis Camera Windows driver
- 2、 ASCOM Platform
- 3、 Oasis Camera ASCOM driver
- 4、 Third-party software such as SharpCap

Note:

- 1. You do not need to install ASCOM Platform again on your computer if you have already installed this software.
- 2. Oasis Camera can be used in two ways. One is to directly call the Oasis Camera SDK through software such as SharpCap. This method is mainly used for planetary photography, which can obtain a high frame rate when capturing. Another way is to be called by Sequence Generator Pro, NINA, MDL and other software through the ASCOM interface, mainly used for deep space photography. If you only use software such as SharpCap for planetary photography, the Oasis camera ASCOM driver need not to be installed.

Please download and install the software from the following address: https://www.astroasis.com/en/download/

#### 5.2. Using Oasis Camera via Sharpcap

After downloading and installing Oasis camera Windows driver and SharpCap, connect the Oasis camera to the computer through a USB 3.0 (or USB 2.0) cable. Run SharpCap and click the "Camera" menu, you'll see the "Astroasis Cameras" section, which shows the connected Oasis cameras, as shown in Figure 5-1.

8

| 🔵 Sha    | rpCap Pro (\ | /4.0.8949, 64 | 4 bit) - E | :\sharpca | ар        |           |       |            |      |         |        |          | -     | $\times$ |
|----------|--------------|---------------|------------|-----------|-----------|-----------|-------|------------|------|---------|--------|----------|-------|----------|
| File     | Cameras      | Capture       | View       | Tools     | Sequencer | Scripting | g He  | lp         |      |         |        |          |       |          |
| Live Vie | Resca        | n for Came    | ras        |           | Stop Ca   | pture 🕕   | Pause | 🗑 Snapshot | Live | e Stack | Ng Ta  | arget Na | ame : | >>       |
|          | Close        | Camera        |            |           |           |           |       |            |      | Camera  | Contro | I Panel  |       | ą        |
|          | Recon        | innect Came   | era        |           | -         |           |       |            |      |         |        |          |       |          |
|          | Astroa       | asis Camera   | s          |           |           |           |       |            |      |         |        |          |       |          |
|          | Oasis        | 290M (IMX     | 290)       |           |           |           |       |            |      |         |        |          |       |          |
|          | Direct       | Show Came     | ras        |           |           |           |       |            |      |         |        |          |       |          |
|          | HD Ca        | imera         |            |           |           |           |       |            |      |         |        |          |       |          |
|          | ASCO         | M Cameras     |            |           |           |           |       |            |      |         |        |          |       |          |
|          | Astroa       | asis Oasis C  | amera      |           |           |           |       |            |      |         |        |          |       |          |
|          | ASI Ca       | amera (1)     |            |           |           |           |       |            |      |         |        |          |       |          |
|          | ASI Ca       | amera (2)     |            |           |           |           |       |            |      |         |        |          |       |          |
|          | Came         | ra V2 simula  | ator       |           | -         |           |       |            |      |         |        |          |       |          |
|          | Virtua       | Cameras       |            |           |           |           |       |            |      |         |        |          |       |          |
|          | Folder       | r Monitor C   | amera      |           |           |           |       |            |      |         |        |          |       |          |
|          | Test C       | ameras        |            |           |           |           |       |            |      |         |        |          |       |          |
|          | Test C       | amera 1 (D    | eep Sky    | )         |           |           |       |            |      |         |        |          |       |          |
|          | Test C       | amera 2 (H    | igh Spe    | ed)       |           |           |       |            |      |         |        |          |       |          |
|          |              |               |            |           |           |           |       |            |      |         |        |          |       |          |
|          |              |               |            |           |           |           |       |            |      |         |        |          |       |          |
|          |              |               |            |           |           |           |       |            |      |         |        |          |       |          |
|          |              |               |            |           |           |           |       |            |      |         |        |          |       |          |
|          |              |               |            |           |           |           |       |            |      |         |        |          |       |          |
|          |              |               |            |           |           |           |       |            |      |         |        |          |       |          |
| Ready -  | select a ca  | mera to get   | started    |           |           |           |       |            |      |         |        |          |       | .::      |
| Ready -  | select a ca  | mera to get   | started    |           |           |           |       |            |      |         |        |          | _     | .::      |

Figure 5-1

Click the connected camera in the menu and the real time images will be displayed. In the "Camera Control Panel" on the right, you can set parameters such as exposure time and gain of the camera, as shown in Figure 5-2.

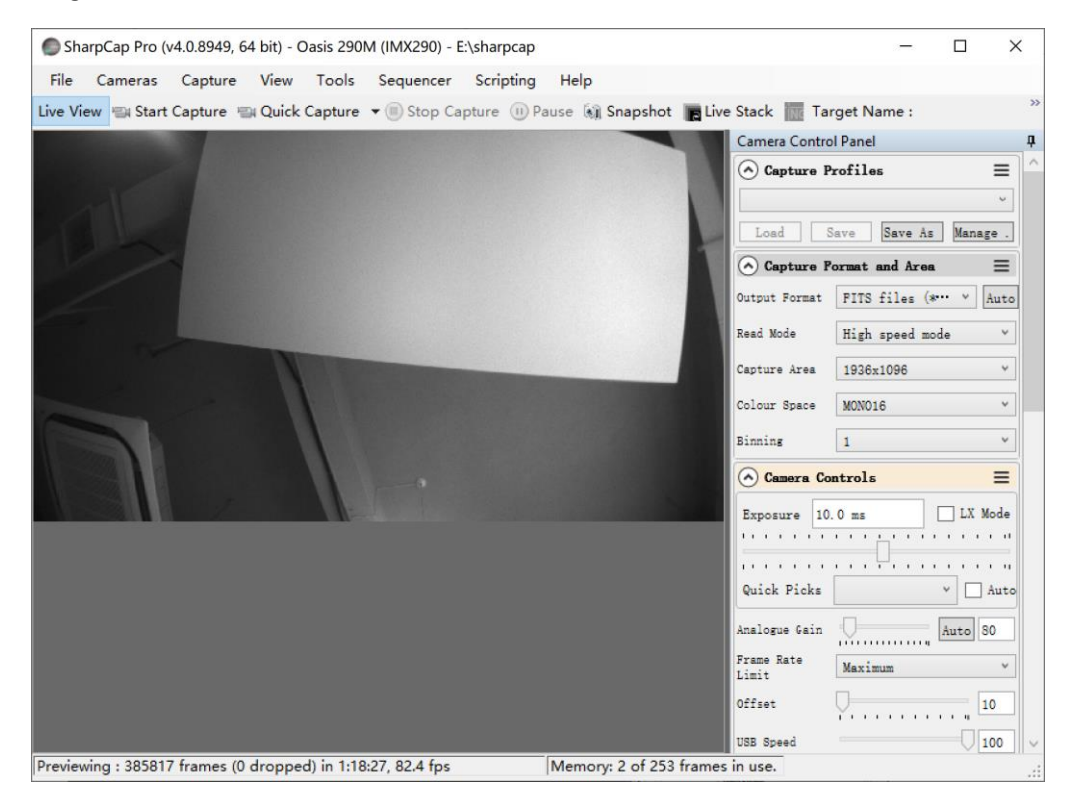

Figure 5-2

If you have already installed the ASCOM driver for Oasis Camera, you will also see "Astroasis Oasis Camera" in the "ASCOM Cameras" section of the "Cameras" menu. It is not recommended to use the ASCOM interface for planetary photography.

#### 5.3. Using Oasis Camera via ASCOM interface

Oasis Camera can also be used via ASCOM interface.

Take NINA as an example, connect Oasis Camera to the computer through a USB 3.0 (or USB 2.0) cable, open NINA, enter the Equipment->Camera tab, and select "Astroasis Oasis Camera (ASCOM)" in the drop-down menu, as shown in Figure 5-3.

| ⊘_ N.I.N.A      | Nighttime Im | aging 'N' Astronomy 1.10 HF3 - | Default               |                               | • ? _ 🗆 ×       |
|-----------------|--------------|--------------------------------|-----------------------|-------------------------------|-----------------|
| ø               |              | Camera                         | Astroasis Oat - 🗱 🗘 🖒 | Temperature Control           |                 |
| Equipment       | Camera       | Camera State                   |                       |                               |                 |
|                 |              | Name                           |                       |                               |                 |
| Sky Atlas       | Filterwheel  | Description                    |                       |                               |                 |
|                 |              | Driver Info                    | Driver Version        |                               |                 |
|                 |              | Sensor Type                    | Sensor Name           |                               |                 |
| Flat Wizard     |              | Camera X Size                  | Camera Y Size         |                               |                 |
| ☆ <i>=</i>      | Rotator      | Max Binning X                  | Max Binning Y         |                               |                 |
| ☆==<br>Sequence |              | Pixel Size X                   | Pixel Size Y          |                               |                 |
|                 | Talarcopa    |                                |                       |                               |                 |
| Imaging         |              |                                |                       |                               |                 |
| <b>Q</b> .      | Guider       | Camera Settings                |                       |                               |                 |
| Options         | ÷11          |                                |                       |                               |                 |
|                 | Switch       |                                |                       |                               |                 |
|                 | $\bigcirc$   |                                |                       | 50                            |                 |
|                 | ₩<br>₩       |                                |                       | - 00                          |                 |
|                 |              |                                |                       | 0                             |                 |
|                 | $\bigcirc$   |                                |                       |                               |                 |
|                 | Weather      |                                |                       | -50 - 1                       | R-01 1900-04-01 |
| 0               |              |                                |                       | 1900-01-01 1900-02-01 1900-02 | 1200-04-01      |
|                 |              |                                |                       |                               |                 |

Figure 5-3

Click the Connect button to connect the camera. After that you can see some basic information of the camera, as shown in Figure 5-4.

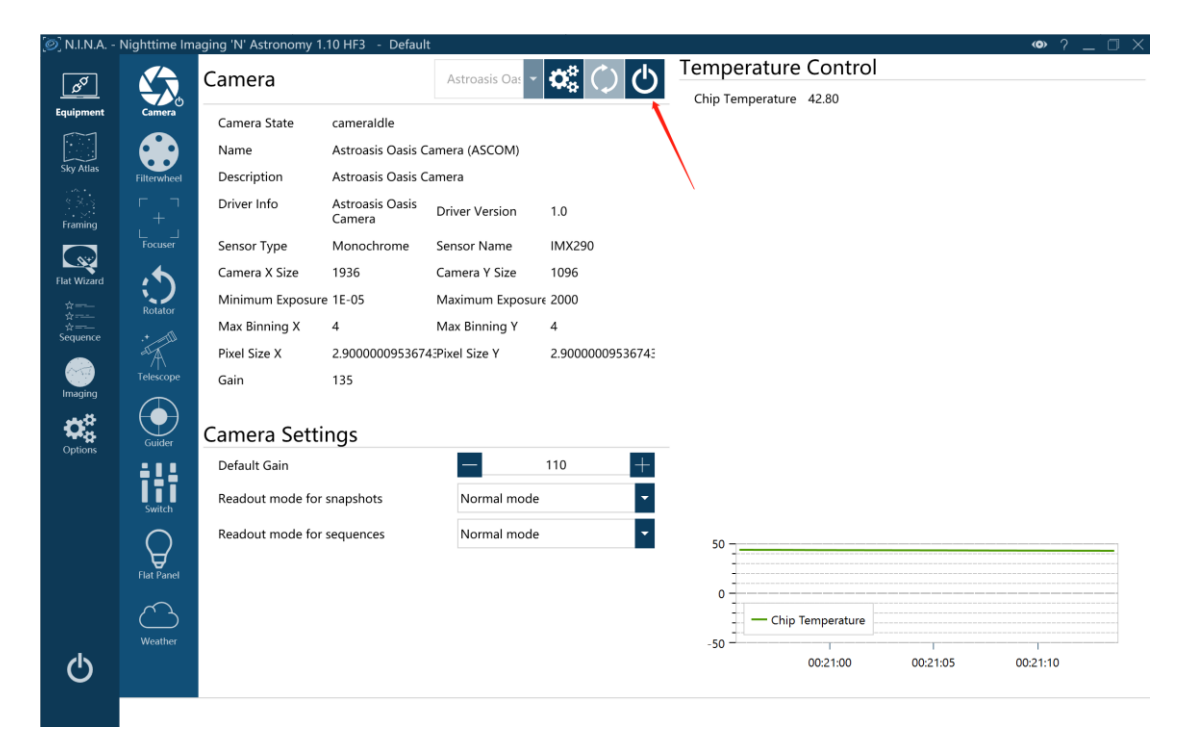

Figure 5-4

You can also click the Settings button to bring up the camera's ASCOM settings dialog box and set the camera parameters, as shown in Figure 5-5.

| 🥑 N.I.N.A   | Nighttime Im    | aging 'N | l' Astronomy 1.10 HF3 | 3 - Default   |                 |              |        |                               |                        |            |     |       | • ? _ I |   |
|-------------|-----------------|----------|-----------------------|---------------|-----------------|--------------|--------|-------------------------------|------------------------|------------|-----|-------|---------|---|
|             |                 | Com      |                       |               | Astronois Os    | الأيمو       | $\sim$ | Tempe                         | rature C               | Control    |     |       |         |   |
| ъ°          |                 |          | Oasis Camera Setup -  | Version 100   |                 | Ruild 202205 | 06     |                               |                        |            | ×   |       |         |   |
| Equipment   | Camera          | -        | Casis Camera Setup -  | version 1.0.0 | .0 3DK 1.0.3.1  | Build 202203 | 00     |                               |                        |            | ^   |       |         |   |
|             |                 |          | Temperature: 41.2°C   |               |                 |              |        |                               | A                      | <b>1</b> 3 |     |       |         |   |
| Sky Atlas   |                 |          | Select camera:        | Oasis 290M    |                 | Ŧ            |        |                               | ASCOR                  | Astroasis  |     |       |         |   |
|             | Filterwheel     |          | ociot camera.         | 100000 20000  |                 |              |        |                               |                        |            |     |       |         |   |
| Framing     |                 |          |                       |               |                 |              |        |                               |                        |            |     |       |         |   |
|             | ∟ _ <br>Focuser |          | Camera Setting        |               |                 |              |        | Vender                        | = Astroasis            | 3          | _   |       |         |   |
|             |                 |          | Friendly name:        |               |                 | Set          |        | Product model<br>Sensor name  | = Oasis 29<br>= IMX290 | юм         |     |       |         |   |
| Flat Wizard |                 |          |                       |               |                 |              | -      | Friendly name                 | =                      |            |     |       |         |   |
| \$*=        |                 |          | Pixel format:         | RAW16         |                 | •            |        | Max height                    | = 1936                 |            |     |       |         |   |
| ☆<br>☆      |                 |          |                       |               |                 |              |        | Unity gain                    | = 110<br>= 14 6 K      |            |     |       |         |   |
| Sequence    | .+              |          | Flip:                 | None          |                 | •            |        | Туре                          | = PLANET               | ARY        |     |       |         |   |
|             |                 |          |                       |               |                 |              |        | Bayer pattern<br>Connection   | = MONO<br>= USB 3.0    |            |     |       |         |   |
|             |                 |          | USB bandwidth:        |               |                 | 100          |        | Pixel size                    | = 2.90 um              |            |     |       |         |   |
| maying      |                 |          |                       |               |                 | /            |        | Sensor width<br>Sensor beight | = 5.61 mm<br>= 3.18 mm |            |     |       |         |   |
| 0           |                 |          | Mono bin              |               |                 |              |        | Sensor diagonal               | = 6.46 mm              | 1          |     |       |         |   |
| Options     | Guider          | 4        |                       |               |                 |              |        | Back focus<br>FPGA version    | = 12.5 mm<br>= 50C 2.0 | )<br>0.0   |     |       |         |   |
|             | <b>611</b>      |          |                       |               |                 |              |        | Firmware version              | = 1.0.2.0              | 7000000005 |     |       |         |   |
|             | 111             |          | Tips: Friendly name   | can be set wh | en camera is co | onnected     |        | Readout mode nur              | mbers                  | = 3        |     |       |         |   |
|             | Switch          |          |                       |               |                 |              |        | [ Normal mode ]               | - 1026                 |            |     |       |         |   |
|             |                 |          |                       |               |                 |              |        | Max Width                     | - 1330                 |            |     |       |         |   |
|             | $\Box$          |          |                       |               |                 |              |        |                               |                        |            | - F |       |         | - |
|             | Flat Panel      |          | Trace on              |               |                 |              |        | ОК                            |                        | Cancel     | -   |       |         |   |
|             |                 |          |                       |               |                 |              |        |                               |                        |            | -   |       |         |   |
|             | $\bigcirc$      |          |                       |               |                 |              |        |                               | - Chip ler             | nperature  |     |       |         |   |
|             | Weather         |          |                       |               |                 |              |        | -50                           |                        |            |     |       |         |   |
|             |                 |          |                       |               |                 |              |        | -50                           | ):22                   | 00:23      |     | 00:24 | 00:25   |   |
| 0           |                 |          |                       |               |                 |              |        |                               |                        |            |     |       |         |   |
|             |                 |          |                       |               |                 |              |        |                               |                        |            |     |       |         |   |
|             |                 |          |                       |               |                 |              |        |                               |                        |            |     |       |         |   |
|             |                 |          |                       |               |                 |              |        |                               |                        |            |     |       |         |   |

Figure 5-5

Take SGP (Sequence Generator Pro) as an example, connect Oasis Camera to the computer through a USB 3.0 (or USB 2.0) cable, open SGP, enter the Sequence dialog, and select "Astroasis Oasis Camera" in the camera selection drop-down menu, as shown in Figure 5-6.

| 🥔 Sequence Gene                             | rator Pro      |           |       |     |                    |                  |               |                 |      |          |                             |             |                                                   | -                                 |      | ×          |
|---------------------------------------------|----------------|-----------|-------|-----|--------------------|------------------|---------------|-----------------|------|----------|-----------------------------|-------------|---------------------------------------------------|-----------------------------------|------|------------|
| File View Se                                | quence Tools   | Window    | Help  |     |                    |                  |               |                 |      |          |                             |             |                                                   |                                   |      |            |
| 🗟 • 🚔 • 🖬 🛛 🔀                               | 🖸 🔟 Σ 🔍        | Þ 🛛 🥥     | ¢ 😔   | ₿.  | s 🛋 🌾              | o 🖞 💿            | 🗲 🖂 🗧         |                 |      |          |                             |             |                                                   |                                   |      | <b>«</b> ς |
| Histograms<br>Image Histogram<br>Auto Stret | ✓ X Lock Range |           |       |     |                    |                  |               |                 |      |          |                             |             |                                                   |                                   |      |            |
|                                             | 🥏 Test.s       | gf        |       |     |                    |                  |               |                 |      |          |                             |             |                                                   | >                                 | ×    |            |
|                                             |                | Target 1  |       |     | Sequence [         | )ata             |               |                 |      | Equi     | ipment                      |             |                                                   |                                   | ກ    |            |
|                                             |                |           |       |     | Hunning            | None             |               |                 | _    |          | Camera:                     | Astroasis ( | Jasis Camera                                      |                                   |      |            |
| Stretched Histogr                           | m              |           |       |     | C CL N             | -                | 1 0.1 - 0. 0. | Browse.         |      | <b>U</b> | Filter wheel:               | No Filter V | Vheel                                             |                                   | 5    |            |
|                                             |                |           |       |     | C Flie Nam         | e: attvati_4     | el_40l_4su_4  | 04              |      | •        | Tologoan                    | Uasis Foc   | user                                              |                                   |      |            |
|                                             |                |           |       |     | Ser Pro            | lile. Suznou     |               |                 | ~    | ***      | relescope.                  | NO Telesc   | xope<br>•                                         | × 🗾 💽                             |      |            |
| B:0                                         |                |           |       |     | Target 1           |                  |               |                 |      | Dela     | y and Orderi                | ng Options  |                                                   |                                   | - 11 |            |
|                                             |                |           |       |     | Total eve          | nts complete: 0  | /0 () Remain  | ning time: 00:0 | 0:00 | Del      | <b>ay</b> :<br>Delevitiente | 0 1         | Event orde                                        | r:                                |      |            |
|                                             |                | 1 0       | •     | _   |                    | ica complete. 0. |               | 0%              |      |          | Delay Irst.<br>Delay betwee | n: 0 韋      | <ul> <li>Rotate th</li> <li>Finish ent</li> </ul> | rougn events<br>tire events first |      |            |
| <u>In</u> Histograms Σ Ir                   | nage Sti       | <u> </u>  | •     |     |                    |                  |               |                 |      | _        |                             |             | -                                                 |                                   | - 11 |            |
| Frame and Focus                             | Event          | II 🎤      | E 🔍 I | Run | Туре               | Filter           | Suffix        | Exposure        | B    | in       | Repeat                      |             | Progress                                          |                                   | - 11 |            |
| ix1 ~                                       | 🖞 0.011 🐹 🗘 🍹  | 1 11 💉    | Q 11  |     | Light ~            | None ~           | ~             | 0 ~             | 1x1  | $\sim$   | 1 🖨                         |             |                                                   | 0/1                               |      |            |
| (1) Take One                                | ⊙ × ♥ \$       | 2         | S Q   |     | Light $\checkmark$ | None 🗸           | ~             | 0 ~             | 1x1  | $\sim$   | 1 🔹                         |             |                                                   | 0/1                               |      |            |
| Crosshairs                                  | Use s 🐹 🛱 🏮    | 3         |       |     | Light $\vee$       | None 🗸           | ~             | 0 ~             | 1x1  | ~        | 1 🜲                         |             |                                                   | 0/1                               |      |            |
| H Save to disk                              | ×¢‡            | 4         |       |     | Light $\vee$       | None v           | ~             | 0 ~             | 1x1  | $\sim$   | 1                           |             |                                                   | 0/1                               |      |            |
| 👄 PHD2 Graph 🔘 I                            | rame ar        | 5         |       |     | Light $\vee$       | None 🗸           | ~             | 0 ~             | 1x1  | ~        | 1 📫                         |             |                                                   | 0/1                               |      |            |
| Pan and Zoom                                | + Add 1        | lew Event | •     | (   | Elapsed:           | 00:00:00         |               |                 |      | Re       | maining: 00                 | :00:00      | ► Ru                                              | n Sequence                        |      |            |
| Dan and Zoom                                | Sequence       |           |       |     |                    |                  |               |                 |      |          |                             |             |                                                   |                                   |      |            |
| - Pan and Zoom                              | - sequence     |           |       |     |                    |                  |               | C21. 01         |      |          |                             |             |                                                   |                                   |      |            |

Figure 5-6

Now you can use the camera to capture frames. You can also click the Settings button to set the camera parameters, as shown in Figure 5-7.

| Sequence Generator Pro                                                 |                            |                           |                    |                                                                |                                                              |         |     | $\times$   |
|------------------------------------------------------------------------|----------------------------|---------------------------|--------------------|----------------------------------------------------------------|--------------------------------------------------------------|---------|-----|------------|
| File View Sequence Tools                                               | Window Help                |                           |                    |                                                                |                                                              |         | _   |            |
| 🖻 - 🗃 - 🖬 🛛 🛣 Σ 🔍 I                                                    | 🔞 Oasis Camera Setup       | - Version 1.0.0.0 SDK 1.0 | 5.1 Build 20220506 |                                                                |                                                              | ×       |     | <b>«</b> Q |
| Histograms • X<br>Inage Histogram<br>Auto Stret.• Look Range<br>@Test: | Select camera:             | Oasis 290M                | ~                  |                                                                | ASCOM                                                        | sis     | ×   |            |
|                                                                        |                            |                           |                    |                                                                |                                                              |         | 0   |            |
|                                                                        | Camera Setting             |                           |                    | Vender                                                         | = Astroasis                                                  | _       |     |            |
| Stretched Histogram                                                    | Friendly name:             |                           | Set                | Product model<br>Sensor name<br>Friendly name                  | = Oasis 290M<br>= IMX290<br>=                                |         |     |            |
| P-0 W                                                                  | Pixel format               | RAW16                     | ~                  | Max width<br>Max height<br>Unity gain                          | = 1936<br>= 1096<br>= 110                                    |         |     |            |
|                                                                        | Flip:                      | None                      | ~                  | Full well<br>Type<br>Bayer pattern                             | = 14.6 K<br>= PLANETARY<br>= MONO                            |         | 8   |            |
|                                                                        | USB bandwidth:             |                           | 100                | Connection<br>Pixel size                                       | = USB 3.0<br>= 2.90 um                                       |         | st  |            |
| Histograms $\sum$ Image Stat<br>Frame and Focus                        | 🗌 Mono bin                 |                           |                    | Sensor width<br>Sensor height<br>Sensor diagonal<br>Back focus | = 5.61 mm<br>= 3.18 mm<br>= 6.46 mm<br>= 12.5 mm             |         |     |            |
|                                                                        | Tips: Friendly nar         | ne can be set when camer  | a is connected     | FPGAversion<br>Firmware version<br>SN<br>Readout mode numb     | = 50C 2.0.0<br>= 1.0.2.0<br>= A0035717280009002E<br>pers = 3 |         |     |            |
| Grosshars Use su 🏭 🖓 👵                                                 |                            |                           |                    |                                                                |                                                              |         |     |            |
|                                                                        | Trace on                   |                           |                    | ОК                                                             | Cancel                                                       |         | H   |            |
| Pap and Zoom                                                           | New Event +                | A Elanged: 00.00.00       |                    | Bemaining: 00.00                                               | Bun S                                                        | equenc  |     |            |
| Pan and Zoom     Sequence                                              | Vew Even .                 | Bapsed: 00:00:00          |                    | Vermaining: 00:00                                              | -00 P Hun 3                                                  | equenc  |     |            |
| Sequence ha                                                            | s finished background load | ling, ready               | Focus: 🌟 😭 🕼 Targe | et: 💿 🕑 Scope: 🎤 🚯 (1                                          | NA)   Guider: 🖇 🖽 🛑   R                                      | ecovery | Saf | ety: 🔘 .:: |
|                                                                        |                            | Figu                      | ıre 5-7            |                                                                |                                                              |         |     |            |

For detailed instructions on how to use NINA or SGP, please refer to their user manuals.